# Technical Manual Writing Procedure

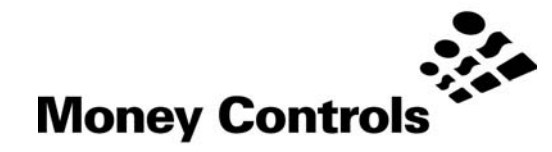

This document is the copyright of Money Controls Ltd and may not be reproduced in part or in total by any means, electronic or otherwise, without the written permission of Money Controls Ltd. Money Controls Ltd does not accept liability for any errors or omissions contained within this document. Money Controls Ltd shall not incur any penalties arising out of the adherence to, interpretation of, or reliance on, this standard. Money Controls Ltd will provide full support for this product when used as described within this document. Use in applications not covered or outside the scope of this document may not be supported. Money Controls Ltd. reserves the right to amend, improve or change the product referred to within this document or the document itself at any time.

©Money Controls 2004. All rights reserved.

# Contents

| 1.<br>2. | Diar<br>Intro | y of Changes                               | .3<br>.4 |
|----------|---------------|--------------------------------------------|----------|
| 3.       | Pag           | e Settings                                 | . 5      |
|          | 3.1           | Portrait Page Setting                      | . 5      |
|          | 3.2           | Landscape Page Setting                     | . 6      |
| 4.       | Oth           | er Page Settings                           | . 6      |
| 5.       | Firs          | t Page Layout                              | . 7      |
|          | 5.1           | First Page Header                          | . 7      |
|          | 5.2           | Document Title                             | . 7      |
|          | 5.3           | First Page Footer                          | . 7      |
| 6.       | Pag           | e Layout (excluding page 1)                | . 8      |
|          | 6.1           | Page Headers (excluding page 1)            | . 8      |
|          | 6.2           | Page Footers (excluding page 1)            | . 8      |
| 7.       | Last          | t Page Layout                              | . 8      |
| 8.       | Sec           | tion Headers                               | . 9      |
| 9.       | Sub           | -Section Headers                           | 10       |
| 10       | . S           | ub-sub-Section Headers                     | 11       |
| 11       | . Та          | able Of Contents – TOC (page 2)            | 12       |
|          | 11.1          | Contents Header                            | 12       |
|          | 11.2          | TOC Format                                 | 12       |
|          | 11.3          | Table of Figures / Tables Header           | 13       |
|          | 11.4          | Table of Figures / Tables Format           | 13       |
| 12       | . D           | iary Of Changes Page Format (page 3)       | 14       |
| 13       | . In          | troduction (page 4)                        | 14       |
| 14       | . М           | ain Body Layout                            | 15       |
|          | 14.1          | Bullet Points                              | 16       |
|          | 14.2          | Notes                                      | 16       |
|          | 14.3          | Contents                                   | 16       |
|          | 14.4          | Figures Format                             | 17       |
|          | 14.5          | Tables Format                              | 18       |
| 15       | . Is          | suing a Technical Services Procedure (TSP) | 19       |
| 16       | . A           | ddendum A                                  | 20       |
|          | 16.1          | Acrobat Distiller Defaults                 | 20       |
|          | 16.2          | Acrobat Distiller Security Settings        | 21       |
|          | 16.3          | Acrobat Distiller Printer Defaults         | 22       |

# Figures

| Figure 1: Portrait Margin Settings.          | 5  |
|----------------------------------------------|----|
| Figure 2: Portrait Paper Size Settings.      | 5  |
| Figure 3: Landscape Margin Settings          | 6  |
| Figure 4: Landscape Paper Size Settings.     | 6  |
| Figure 5: First Page Header.                 | 7  |
| Figure 6: Title formatting details.          | 7  |
| Figure 7: Standard Page Footers.             | 8  |
| Figure 8: Header 1 Format Details.           | 9  |
| Figure 9: Header 2 Format Details.           | 10 |
| Figure 10: Header 3 Format Details.          | 11 |
| Figure 11: Caption Style                     | 17 |
| Figure 12: Cross-reference Details           | 17 |
| Figure 13: Adobe Distiller Settings.         | 20 |
| Figure 14: Adobe Distiller Security Settings | 21 |

## Tables

# 1. Diary of Changes

| Issue 1.0 | November 2001                                                                                                    |
|-----------|----------------------------------------------------------------------------------------------------|
| Issue 2.0 | Money Controls logo added.                                                                                                    |
| Issue 3.0 |                                                                                                    |
| Issue 3.1 |                                                                                                    |
| Issue 3.2 |                                                                                                    |
|           | Amended section <u>15 Issuing a Technical Services Procedure (TSP)</u> .<br>Changed reference from Byline to Bullet<br>Changed Header to Heading in Sections <u>Figure 8</u> , <u>Figure 9</u> and <u>Figure 10</u> .<br>Hyperlink 'Style' added in section <u>14.6</u> . |
| Issue 3.3 | Changed footer                                                                                                    |

# 2. Introduction

This manual has been written to assist the reader to write a technical manual in the current Money Controls Ltd format.

This manual will not dictate in what order, headings not discussed, should be shown. This is because each manual will cover different products and as such headings will differ. Therefore this will be left up to the individual authors discretion.

This manual will however dictate the format which should be used in Sections i.e. fonts, sizes, styles and bullets.

Because these manuals are sent around the world a mid-Atlantic paper size has been adopted.

The standard UK size is A4 = 210mm x 297mm. The standard US size is Letter = 8.5" x 11" = 216mm x 279.5mm.

Hence the width will stay as A4 and the length will be shortened to accommodate Letter size paper.

i.e. 210mm x 279.5mm = Custom Paper Setting, (see Figure 2).

A .dot template has been produced called Technical Manual.dot which incorporates the majority of styles proposed in this manual. Please see Technical Services for a copy.

# 3. Page Settings

# 3.1 Portrait Page Setting

Figure 1: Portrait Margin Settings.

| Page Setu        | p ? ×                             |
|------------------|-----------------------------------|
| <u>M</u> argins  | Paper Size Paper Source Layout    |
| <u>T</u> op:     | 2.23 cm                           |
| Bottom           | 1: 2.54 cm 🚖                      |
| Le <u>f</u> t:   | 2.5 cm 🌲                          |
| Right:           | 2.5 cm 🌲                          |
| G <u>u</u> tter  |                                   |
| From ea          |                                   |
| Footer           | 2 0.8 cm Apply to: Whole document |
| 🗖 Miri           | ror margins                       |
| <u>D</u> efault. | . OK Cancel                       |

Figure 2: Portrait Paper Size Settings.

| Page Setup                                               |                          | ? ×  |
|----------------------------------------------------------|--------------------------|------|
| Margins     Paper Size       Paper_size:                 | rce Layout               |      |
| Orientation<br>Portra <u>i</u> t<br>C Lands <u>c</u> ape |                          |      |
|                                                          | Apply to: Whole document | ncel |

## 3.2 Landscape Page Setting

Landscape page settings should be used sparingly since the header and footer have to start new sections. This is not very easy to achieve and requires some practice and perseverance.

Landscape orientation should mainly be used for circuit diagrams, spread sheet tables and drawings which will only lend themselves to this paper layout.

Figure 3: Landscape Margin Settings.

| Page Setup       |                                     |           |              | ? ×    |
|------------------|-------------------------------------|-----------|--------------|--------|
| Margins Pape     | er <u>S</u> ize   <u>P</u> aper Sou | rce Layo  | ut           |        |
| <u>T</u> op:     | 2.5 cm 🌻                            | Preview   |              |        |
| <u>B</u> ottom:  | 2.5 cm 🌲                            |           |              | _      |
| Le <u>f</u> t:   | 2.23 cm 🌻                           |           |              |        |
| Right:           | 2.54 cm 🌲                           |           |              |        |
| G <u>u</u> tter: | 0 cm 🚖                              |           |              |        |
| From edge        |                                     |           |              |        |
| H <u>e</u> ader: | 1.25 cm 🌻                           |           |              |        |
| Foote <u>r</u> : | 0.8 cm                              | Apply to: | Whole docume | ent 💌  |
| Mirror ma        | irgins                              |           |              |        |
| Default          |                                     |           | ОК           | Cancel |

Figure 4: Landscape Paper Size Settings.

| Page Setup                             | ? × |
|----------------------------------------|-----|
| Margins Paper Size Paper Source Layout |     |
| Paper_size:  Custom size               |     |
| Width: 27.95 cm 🚖                      |     |
| Height: 21 cm                          |     |
| A C Portrait                           |     |
| Apply to: Whole document               | •   |
|                                        |     |
| Default OK Cance                       | el  |

# 4. Other Page Settings

Should it be deemed necessary other page settings can be used, for e.g. where the page is split into 2 columns.

# 5. First Page Layout

#### 5.1 First Page Header

The 1<sup>st</sup> page header shall contain the document title, Left justified – Arial – 10pt – Black. The Document Reference Number TSPxxx, Centred – Arial – 10pt – Black. The Issue level and issue date shall be Right justified – Arial – 10pt – Black. The header shall be entirely underlined.

Figure 5: First Page Header.

e.g.

| SR5 Technical Manual | TSP0xx.doc | Issue 1.0 – Jun 2001 |
|----------------------|------------|----------------------|
|                      |            |                      |

#### 5.2 Document Title

The title shall be Centred Word Art Text – Arial Black – 44pt – formatted as in Figure 6.

Figure 6: Title formatting details.

| F | ormat WordArt   | t      |          |                    |         | <u>?</u> × |
|---|-----------------|--------|----------|--------------------|---------|------------|
|   | Colors and Line | s Size | Position | Wrapping           | Picture | Text Box   |
|   | Fill            |        |          |                    |         |            |
|   | <u>⊂</u> olor:  |        | •        | Semi <u>t</u> rans | parent  |            |
|   | Line            |        |          |                    |         |            |
|   | C <u>ol</u> or: |        | •        | Style:             |         | -          |
|   | <u>D</u> ashed: |        |          | <u>W</u> eight:    | 0.75 pt | <u></u>    |
|   | Arrows          |        |          |                    |         |            |
|   | Begin style:    |        | 7        | End style:         |         | ~          |
|   | Begin size:     |        | -        | End size:          |         | ~          |
|   |                 |        |          |                    |         |            |
|   |                 |        |          |                    |         |            |
|   |                 |        |          |                    | ок      | Cancel     |

## 5.3 First Page Footer

The first page footer shall contain the following text and laid out as shown:-

This document is the copyright of Money Controls Ltd and may not be reproduced in part or in total by any means, electronic or otherwise, without the written permission of Money Controls Ltd. Money Controls Ltd does not accept liability for any errors or omissions contained within this document. Money Controls Ltd shall not incur any penalties arising out of the adherence to, interpretation of, or reliance on, this standard. Money Controls Ltd will provide full support for this product when used as described within this document. Use in applications not covered or outside the scope of this document may not be supported. Money Controls Ltd. reserves the right to amend, improve or change the product referred to within this document or the document itself at any time.

©Money Controls 2004. All rights reserved.

This shall be Justified – Arial – 9pt – Black.

©Money Controls 2004. All rights reserved. Page 7 of 23

# 6. Page Layout (excluding page 1)

# 6.1 Page Headers (excluding page 1)

The Next and subsequent page headers shall contain the document title, Left justified – Arial – 9pt – Black.

The Document Reference Number TSPxxx, Centred – Arial – 9pt – Black. The Issue level and issue date shall be Right justified – Arial – 9pt – Black.. The headers shall be entirely underlined.

# 6.2 Page Footers (excluding page 1)

The 2nd and subsequent page footers shall contain the information shown in Figure 7.

CONFIDENTIAL, Centred – Arial – 9pt – Black – CAPS. Not to be disclosed etc, Centred – Arial – 9pt – Black. Page x of y, Centred – Arial – 9pt – Black.

Figure 7: Standard Page Footers.

©Money Controls 2004. All rights reserved. Page 8 of 23

# 7. Last Page Layout

Header and footer as per all other pages (excluding page 1).

The last page shall only contain the following Disclaimer:-

This manual is intended only to assist the reader in the use of this product and therefore Money Controls shall not be liable for any loss or damage whatsoever arising form the use of any information or particulars in, or any incorrect use of the product. Money Controls reserve the right to change product specifications on any item without prior notice.

This shall be Justified - Normal – Arial – 12pt – Black.

# 8. Section Headers

Each section header shall begin a new page unless it is deemed that the section is so short that it is deemed unnecessary. (at the writers discretion). However should this cause the next section to unnecessarily appear on excessive pages, (the last paragraph could fit on the previous page, if this section started on a new page), then the section in question WILL start on a new page.

Each section header will be in the STYLE of **Heading 1**, (see Figure 8).

Heading 1 can be modified from 'Format' 'Style' and selecting Heading 1 - 'Modify' - Format'. The Section Header text shall be indented at 0cm, tabbed at 1cm and be Arial – 10pt – Black.

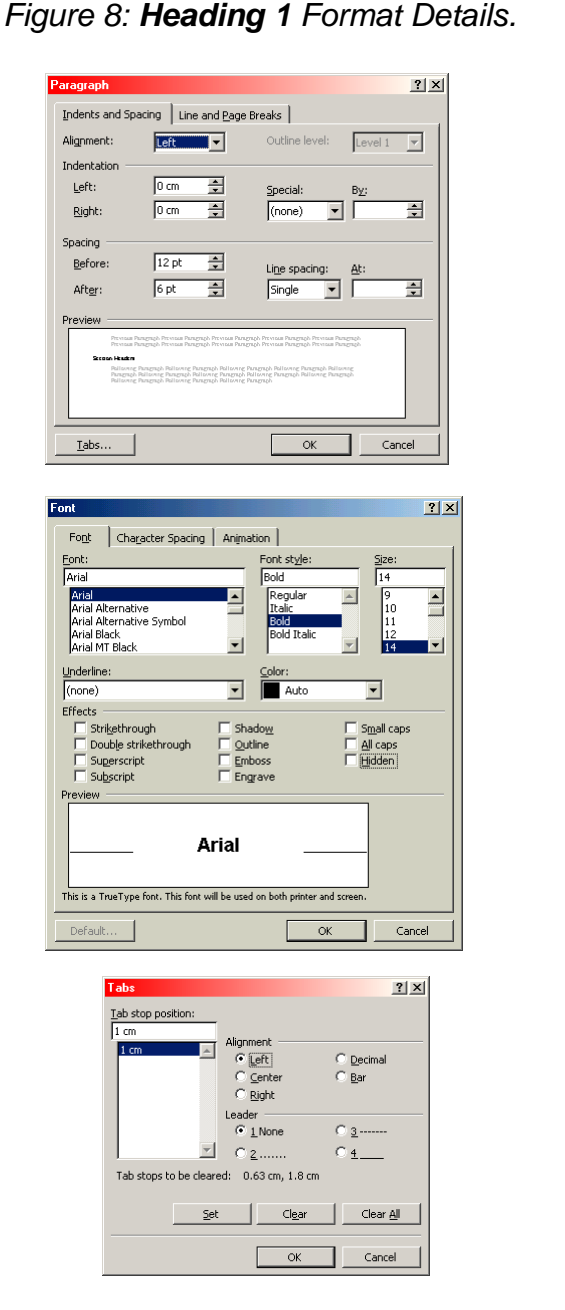

| Customize Outli      | ne Numbered List                                                                                                    |                                                                                                    | ?×           |
|----------------------|----------------------------------------------------------------------------------------------------|----------------------------------------------------------------------------------------------------|--------------|
|                      | er format                                                                                                    | ОК                                                                                                    | 1            |
| 2<br>3 <u>N</u> um   | ber style: Start at:                                                                                                    | Cancel                                                                                                    | 1            |
| 4<br>5 1, 2          | , 3, 💌 1 🛫                                                                                                    | Less ±                                                                                                    | 1            |
| 6<br>7 Prev          | ious                                                                                                    | Preview                                                                                                    |              |
|                      | Eont                                                                                                    | 1. Heading 1                                                                                                    |              |
|                      |                                                                                                    | 1.1 Heading 2<br>1.11 Heading 3                                                                                            |              |
| Left                 | Aligned at: 0 cm                                                                                                    | 1                                                                                                    |              |
|                      |                                                                                                    |                                                                                                    |              |
| Text position        | Indent at: 0.63 cm 🚔                                                                                                    |                                                                                                    |              |
|                      |                                                                                                    |                                                                                                    |              |
| Link level to style  | Heading 1                                                                                                    | Legal style numbering                                                                                                    | the last set |
| ListNum field list r | th: Tab character 💌 🛙                                                                                                    | Restart numbering arter nigher is                                                                                          |              |
| Elservani nela lisgi |                                                                                                    | Apply changes to. Deletted text                                                                                            |              |
| Modif                | y Style                                                                                                    | ?                                                                                                    | ×I           |
| Name                 | :                                                                                                    | Style type:                                                                                                    | _            |
| Head                 | ing 1                                                                                                    | Paragraph 📃                                                                                                    | 3            |
| Based                | fon:                                                                                                    | Style for following paragraph:                                                                                             | a            |
| Previe               | wormai <u> </u>                                                                                                    | ¶ Maniexti                                                                                                    | _            |
|                      | Рістівиз Раздіарь Рістівиз Раздіарь Рістів<br>Раздіарь Рістівиз Раздіарь Рістівиз Разді                                                              | aus Paragraph Previous Paragraph Previous<br>raph Previous Paragraph Previous Paragraph                                    | 1            |
|                      | Previous Paragraph<br>1. Section Headers                                                                                                    |                                                                                                    |              |
|                      | Following Paragraph Following Paragraph Fol<br>Following Paragraph Following Paragraph Fol<br>Following Paragraph Following Paragraph Fol            | Illawing Panginghi Sollawing Panginghi<br>Illawing Panginghi Sollawing Panginghi<br>Illawing Panginghi Sollawing Panginghi |              |
| Descr                | iption                                                                                                    | ich (United States) (Other) English                                                                                        | -            |
| (Aus                 | stralian), Kern at 14 pt, Indent: Lo<br>Page break before, Keen with ne                                                                              | eft 0 cm, Space before 12 pt after<br>ext. Level 1. Outline numbered.                                                      |              |
| Tab                  | s: 1 cm,Not at 1.8 cm                                                                                                    | ·····, · · · · · · · · · · · · · · · ·                                                                                     |              |
|                      |                                                                                                    | Automatically optiate                                                                                                    | -1           |
|                      | OK Cancel                                                                                                    | Format   Shortcut Key                                                                                                    |              |
|                      |                                                                                                    |                                                                                                    |              |
| Parag                | jraph                                                                                                    | ]                                                                                                    | ? ×          |
| Inde                 | ents and Spacing Line and Page                                                                                                    | e Breaks                                                                                                    |              |
| Pag                  | ination                                                                                                    | E Karawah ana                                                                                                    |              |
|                      | Keep lines together                                                                                                    | ✓ Reep with next ✓ Page break before                                                                                       |              |
|                      |                                                                                                    |                                                                                                    |              |
|                      | Suppress line numbers                                                                                                    |                                                                                                    |              |
| L                    | Don't hyphenate                                                                                                    |                                                                                                    |              |
|                      |                                                                                                    |                                                                                                    |              |
| Dras                 | view                                                                                                    |                                                                                                    |              |
|                      | Ρτεντομα Ρωταχτηρή: Ρτεντομα Ρωταχτηρή: Ρτεντομα<br>Ρτεντομα Ρωταχτηρή: Ρτεντομα Ρωταχτηρή: Ρτεντομα                                                 | τεχτερί Ρεννικαι Ρωτεχτερί Ρεννικαι Ρωτεχτερί<br>τεχτερί Ρεννικαι Ρωτεχτερί Ρεννικαι Ρωτεχτερί                             |              |
|                      | Savaja Tendavaja Tendavaja Tendavaja Tendavaja<br>Tendavaja Tendavaja Tendavaja Tendavaja Te<br>Tendavaja Tendavaja Tendavaja Tendavaja Te           | r Todangir Todangir Todangir<br>Ddangir Todangir Todangir<br>Ddangir Todangir Todangir                                     |              |
|                      | Pallowing Pangraph Pallowing Pangraph Pallowing<br>Pangraph Pallowing Pangraph Pallowing Pangraph<br>Pallowing Pangraph Pallowing Pangraph Pallowing | g Pungyaph Palloving Pungyaph Palloving<br>h Palloving Pungyaph Palloving Pungyaph<br>g Pungyaph                           |              |
|                      |                                                                                                    |                                                                                                    |              |

OK Cancel

©Money Controls 2004. All rights reserved. Page 9 of 23

<u>T</u>abs...

# 9. Sub-Section Headers

Each sub-section header shall be organised in such a way that the number of pages it covers is kept to a minimum, (at the writers discretion).

Each section header will be in the STYLE of Heading 2, (see Figure 9).

**Heading 2** can be modified from 'Format' 'Style' and selecting Heading 2 - 'Modify' - Format'. The Sub-Section text shall be indented at 0.4cm, tabbed at 1.5cm and be Arial – 12pt – Black.

## Figure 9: Heading 2 Format Details.

| aragraph                                                                                                    |                                                              |                               |                                                                                                    |                                       |                                                                                                    |
|----------------------------------------------------------------------------------------------------|--------------------------------------------------------------|-------------------------------|----------------------------------------------------------------------------------------------------|---------------------------------------|----------------------------------------------------------------------------------------------------|
| Indents and Sp                                                                                                    | acing Line a                                                 | and <u>P</u> age Br           | eaks                                                                                                    |                                       |                                                                                                    |
| Alignment:                                                                                                    | Justified                                                    | •                             | Outline level:                                                                                                    | Let                                   | vel 2 💌                                                                                                    |
| Indentation —                                                                                                    |                                                              |                               |                                                                                                    |                                       |                                                                                                    |
| <u>L</u> eft:                                                                                                    | 0.4 cm                                                       | ÷                             | Special:                                                                                                    | B <u>y</u> ;                          |                                                                                                    |
| <u>Rig</u> ht:                                                                                                    | 0 cm                                                         | ÷                             | (none) 💽                                                                                                    |                                       | <b></b>                                                                                                    |
| Spacing                                                                                                    |                                                              |                               |                                                                                                    |                                       |                                                                                                    |
| Before:                                                                                                    | 9 pt                                                         | <u>+</u>                      | Line spacing:                                                                                                    | <u>A</u> t:                           |                                                                                                    |
| Aft <u>e</u> r:                                                                                                    | 6 pt                                                         | *                             | Single 💌                                                                                                    |                                       | ÷                                                                                                    |
| Preview                                                                                                    |                                                              |                               |                                                                                                    |                                       |                                                                                                    |
| Premous Pari                                                                                                    | igraphi Premous Pari                                         | agraph Premous                | Paragraph Premous Pa                                                                                                    | vagrapis                              |                                                                                                    |
| Premous Para                                                                                                    | igrapis Premous Para<br>Igrapis Premous Para                 | syapti memotia<br>syapti      | hanignipis memous hi                                                                                                    | nagnapa                               |                                                                                                    |
| Following Pr                                                                                                    | <b>son Headung</b><br>anagnaphi Folloming                    | Panagnaphi Fo                 | Normeg Paragrapis P                                                                                                    | ollomes                               |                                                                                                    |
| Follomies P                                                                                                    | ollomies Parasrape<br>arasrape Follomies                     | Follomisg Pa<br>Panagnaphi Fo | nagnapis Follomisig Pa<br>Homisig Panagnapis Fi                                                                                                    | vagrapi<br>oliomieg                   |                                                                                                    |
| Tabs                                                                                                    |                                                              |                               | ок                                                                                                    |                                       | Cancel                                                                                                    |
|                                                                                                    |                                                              |                               |                                                                                                    | _                                     |                                                                                                    |
| Fo <u>n</u> t Chai<br>Eont:<br>Arial                                                                                                    | acter Spacing                                                | Animati                       | on  <br>Font st <u>yl</u> e:<br>Bold                                                                                                    |                                       | <u>?</u><br>Size:<br>12                                                                                                    |
| Font Char<br>Eont:<br>Arial<br>Arial Alternati<br>Arial Alternati<br>Arial Black<br>Arial Black<br>Arial MT Black<br>Underline:<br>(none)<br>Effects                                                                                                    | cacter Spacing<br>ve<br>ve Symbol                            | Animati                       | on  <br>Font style:<br>Bold<br>Regular<br>Italic<br>Bold Italic<br>Bold Italic<br>Color:<br>Auto                                                                                                    | ×                                     | Size:<br>12<br>8<br>9<br>10<br>11<br>12<br>12<br>▼                                                                                                    |
| Fogt Char<br>Eont:<br>Arial<br>Arial Arranat<br>Arial Alternati<br>Arial Black<br>Arial Mermati<br>Arial Black<br>Arial Mermati<br>(none)<br>Effects<br>Sugerscrip<br>Sugerscrip<br>Sugerscrip                                                                                                    | eacter Spacing<br>ve symbol<br>ve symbol<br>ikethrough<br>st | Animati                       | on  <br>Font style:<br> Padd<br> Regular<br>Ital:<br>Bodd Italic<br>Bodd Italic<br>Color:<br>  Auto<br>Nog<br>Padd<br>Solor:<br>  Auto<br>Nog<br>Padd<br>Padd<br>Padd<br>Padd<br>Padd<br>Padd<br>Padd<br>Pad |                                       | Size:<br>12<br>8<br>9<br>10<br>11<br>12<br>▼<br>mall caps<br>idden                                                                                                    |
| Fogt Chai<br>Eont:<br>Eont:<br>Arial Aternati<br>Arial Aternati<br>Arial Aternati<br>Arial Aternati<br>Arial Aternati<br>Arial M Black<br>Underline:<br>Effects<br>Subjection<br>Subjection<br>Su | ve<br>ve Symbol<br>ugh<br>rikethrough<br>at                  | Animati                       | on  <br>Font style:<br>Bold<br>Requar<br>Itale<br>Bold Itale<br>Bold Itale<br>Color:<br>Auto<br>Ow<br>ne<br>ss<br>save                                                                                       | Screen.                               | ?<br>Size:<br>12<br>8<br>9<br>10<br>11<br>12<br>▼<br>12<br>12<br>▼<br>10<br>11<br>12<br>▼<br>10<br>11<br>12<br>▼<br>10<br>11<br>12<br>▼<br>10<br>11<br>12<br>▼<br>10<br>10<br>10<br>10<br>10<br>10<br>10<br>10<br>10<br>10 |
| Fogt Chai<br>Eont:<br>Eont:<br>Arial Arranat<br>Arral Alternati<br>Arral Alternati<br>Arral Alternati<br>Arral Alternati<br>Arral Alternati<br>Arral Alternati<br>Arral Alternati<br>Arral Alternati<br>Arral Alternati<br>Back<br>Arral Alternati<br>Goneo<br>Surgescript<br>Freview                                                                                                    | ve<br>ve symbol<br>ugh<br>rikethrough<br>at                  | Animati                       | on  <br>Font style:<br>Bold<br>Requart<br>Train<br>Bold Italic<br>Bold Italic<br>Color:<br>Auto<br>Our<br>ne<br>sss<br>ave                                                                                   | A A A A A A A A A A A A A A A A A A A | ₹                                                                                                    |

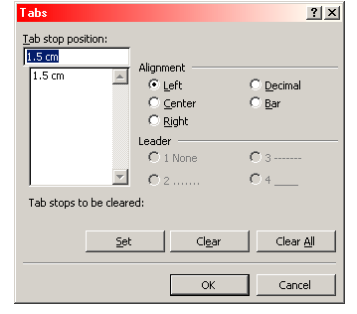

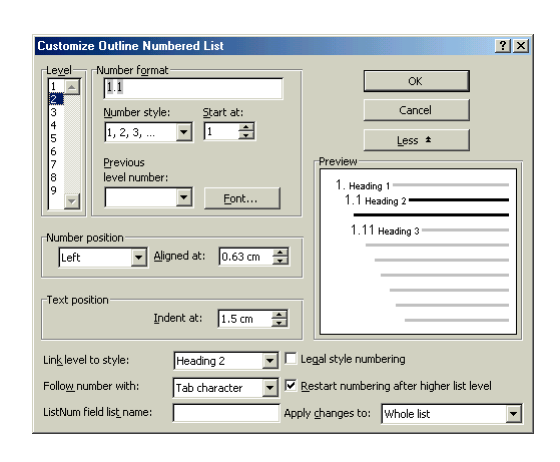

| Modify Style                                                                                                    | <u>? ×</u>                                                                                 |
|----------------------------------------------------------------------------------------------------|--------------------------------------------------------------------------------------------|
| Name:                                                                                                    | Style type:                                                                                |
| Heading 2                                                                                                    | Paragraph 💌                                                                                |
| Based on:                                                                                                    | Style for following paragraph:                                                             |
| ¶ Normal 💌                                                                                                    | ¶ ManText2                                                                                 |
| Preview                                                                                                    |                                                                                            |
| Premoua Panagraph Premoua Panagraph<br>Premoua Panagraph Premoua Panagraph<br>Premoua Panagraph Premoua Panagraph | Premous Baragraph Premous Baragraph<br>Premous Baragraph Premous Baragraph                 |
| 1.1 1st Sub Section Heading                                                                                       |                                                                                            |
| Follomies, Panagraphi Follomies, Panagraphi<br>Follomies, Panagraphi Follomies, Panagraphi                        | Follomies, Paragraphi Follomies, Paragraphi<br>Follomies, Paragraphi Follomies, Paragraphi |
| Description<br>Normal + Bold, (FE) English (United<br>before 9 pt after 6 pt, Keep with no<br>1.5 cm right flush  | States), Indent: Left 0.4 cm, Space<br>ext, Level 2, Outline numbered, Tabs:               |
| Add to template                                                                                                   | C Automatically update                                                                     |
| OK Cancel                                                                                                    | Format   Shortcut Key                                                                      |
|                                                                                                    |                                                                                            |
|                                                                                                    |                                                                                            |

| Indents and Spacing                                                                                                    | Line and Pag                                                                                                    | je Breaks                                                                                            |                                                                                                    |                                                                            |  |
|----------------------------------------------------------------------------------------------------|----------------------------------------------------------------------------------------------------|----------------------------------------------------------------------------------------------------|----------------------------------------------------------------------------------------------------|----------------------------------------------------------------------------|--|
| Pagination                                                                                                    |                                                                                                    |                                                                                                    |                                                                                                    |                                                                            |  |
| ₩idow/Orphan c                                                                                                    | ontrol                                                                                                    | ☑                                                                                                    | Keep with ne                                                                                                    | <u>×t</u>                                                                  |  |
| Keep lines togeth                                                                                                    | er                                                                                                    |                                                                                                    | Page <u>b</u> reak b                                                                                                    | before                                                                     |  |
| Suppress line nur                                                                                                    | nbers                                                                                                    |                                                                                                    |                                                                                                    |                                                                            |  |
| Don't hyphenate                                                                                                    |                                                                                                    |                                                                                                    |                                                                                                    |                                                                            |  |
|                                                                                                    |                                                                                                    |                                                                                                    |                                                                                                    |                                                                            |  |
|                                                                                                    |                                                                                                    |                                                                                                    |                                                                                                    |                                                                            |  |
|                                                                                                    |                                                                                                    |                                                                                                    |                                                                                                    |                                                                            |  |
|                                                                                                    |                                                                                                    |                                                                                                    |                                                                                                    |                                                                            |  |
| Preview                                                                                                    |                                                                                                    |                                                                                                    |                                                                                                    |                                                                            |  |
| Preview                                                                                                    | Intel Partyrigh Provide P                                                                                                    | ungrigh Previous                                                                                     | Puragraph Provinse Par                                                                                                    | uguça                                                                      |  |
| Preview<br>Previas Process Process<br>Previas Process Process<br>Professor Process<br>Professor Process Process                                                                                                    | isan Purgraph Previsan P<br>Burgraph Previsan P                                                                               | urugrugh Previous<br>urugrugh Previous<br>ne Purugrugh Pol                                           | Paragraph Provinse Par<br>Paragraph Provinse Par<br>Writer Paragraph Pailine                                                 | 10710/h                                                                    |  |
| Preview<br>Preview Prografs Pro-<br>Preview Rearry In<br>Process Harry<br>Process Process Pro-<br>Prince Pro-<br>Prince Prince Prince P | isan Pungraph Previsan P<br>san Pungraph Previsan P<br>loome Pungraph Pullon<br>sereph Pullonie Pungraph Pullon               | απερτερίο Ρετινια<br>απερτερίο Ρετινια<br>της Ριαπερτερίο Ραί<br>Οι Παίτουπορ Ραί<br>της Ριαπερτερίο | Pursyngh Previous Pur<br>Pursyngh Previous Pur<br>sonreg Pursyngh Pullion<br>synreg Pursyngh Pullion                         | 1000<br>1000<br>1000<br>1000<br>1000<br>1000<br>1000<br>100                |  |
| Preview<br>Proves Proceeds for<br>Proceeds Proceeds for<br>Proceeds Proceeds For<br>Proceeds Proceeds For<br>Proceeds Proceeds For<br>Proceeds Proceeds For                                                                                                    | isaa Pungngh Pirvisaa P<br>isaa Pungngh Pirvisaa P<br>isaa Pungngh Pirvisaa P<br>isang Pungngh Pilota<br>isang Pungngh Pilota | uragnąch Previsa<br>aragnąch Previsa<br>rę Puragnąch Pal<br>gh Palitorne Par<br>rę Puragnąch         | Pungruph Prissua Pun<br>Pungruph Prissua Pun<br>pungruph Pulluwing Pungruph Pulluwing Pungr                                  | 10712A<br>10712A<br>1752                                                   |  |
| Preview<br>Private Pocycly Priv<br>Private Pocycly Priv<br>Private Pocycly Priv<br>Private Pocycly Priv<br>Private Pocycly Priv<br>Private Pocycly Priv<br>Private Pocycly Private Pocycly Private<br>Pocycly Pocycly                                                                                                    | san Pongngh Pirvisan<br>Bengngh Pirvisan<br>Pongngh Pirvisan<br>September<br>September<br>Pongngh Pollow                      | angrach Press<br>angrach Press<br>angrach Press<br>Pangrach Rui<br>Pangrach<br>Pangrach              | Pungruph Pressua Pun<br>Pungruph Pressua Pun<br>Pungruph Pungruph Pullowing Pungr                                            | 187<br>162169<br>162169                                                    |  |
| Preview<br>Answer Program, Pre-<br>Present Haar<br>Name Program Pro-<br>Name Program Pro-<br>Program Pro-<br>Program Pro-<br>Pro-<br>Pro-<br>Pro-<br>Pro-<br>Pro-<br>Pro-<br>Pro-                                                                                                    | isa Pungngh Privita P<br>sa Pungngh Privita P<br>lanne Pungngh Privita P<br>lanne Pungngh Pulan<br>lanne Pungngh Pulan        | υπητιρή Ρεννίω<br>υπητιρή Ρεννίω<br>το Ρυπητιρή Ρωία<br>ο Ροίτουτος Ρωτ<br>της Ρυπητιρή Γο           | Ρυχερομί Ρεντουα Ρωτ<br>Ρωχερομί Ρεντουα Ρωτ<br>Ματαριώς Ρενταμική Ρωταριά<br>αντης Ρωχερομί Ρωτία<br>Αντις Ρωταριάς Ρωταριά | ang<br>ngg<br>ngg<br>ngg<br>ngg<br>ngg<br>ng<br>ng<br>ng<br>ng<br>ng<br>ng |  |

©Money Controls 2004. All rights reserved. Page 10 of 23

# **10.** Sub-sub-Section Headers

Each sub-sub-section header shall be organised in such a way that the number of pages it covers is kept to a minimum, (at the writers discretion).

Each section header will be in the STYLE of HEADING 3, (see Figure 9).

HEADING 3 can be modified from 'Format' 'Style' and selecting Heading 3 -'Modify' - 'Format'.

The Sub-sub-Section text shall be indented at 0.8cm, tabbed at 2cm and be Arial – 10pt – Black – ALL CAPS.

## Figure 10: Heading 3 Format Details.

| Paragraph                      |                                                         |                                                            | ?)                 |
|--------------------------------|---------------------------------------------------------|------------------------------------------------------------|--------------------|
| Indents and Spa                | cing Line and Pag                                       | e Breaks                                                   |                    |
| Alignment:                     | Justified 💌                                             | Outline level:                                             | Level 3 💌          |
| Indentation                    |                                                         |                                                            |                    |
| Left:                          | 0.8 cm 🌻                                                | Special:                                                   | В <u>у</u> :       |
| <u>Rig</u> ht:                 | 0 cm 🌻                                                  | (none) 💌                                                   | <b>E</b>           |
| Spacing                        |                                                         |                                                            |                    |
| Before:                        | 6 pt 🔹                                                  | Line spacing:                                              | At:                |
| Aft <u>e</u> r:                | 3 pt 🌻                                                  | Single 💌                                                   | -                  |
| Preview                        |                                                         |                                                            |                    |
| Premous Para;                  | yraph Premous Paragraph Pre                             | mous Panagrapis Premous Pan<br>mous Panagrapis Premous Pan | taraph<br>taraph   |
| Premous Paras                  | yaplı Previous Paragraplı                               |                                                            |                    |
| Follomieg Par<br>Paragraphi Fo | agraph Follomiss Paragrap<br>Ilomies Paragraph Follomie | k Follomisg Panagnaphi Foll<br>Panagnaphi Follomisg Pan    | lowieg<br>earlieft |
| Following Par<br>Protocold Fol | ragraphi Folloming Paragrap<br>omico Pococició          | la Follomieg, Panagraphi Fol                               | lowing             |
| Tabe                           |                                                         | OK                                                         | Capcel             |
|                                |                                                         |                                                            |                    |
|                                |                                                         |                                                            |                    |
|                                |                                                         |                                                            |                    |

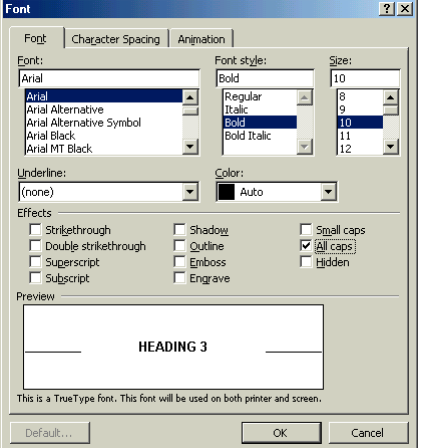

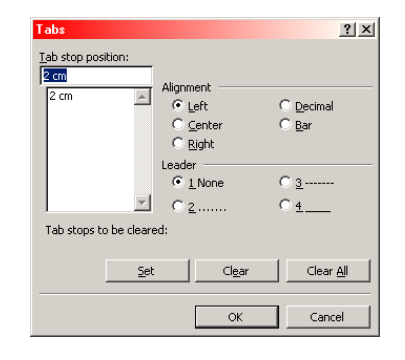

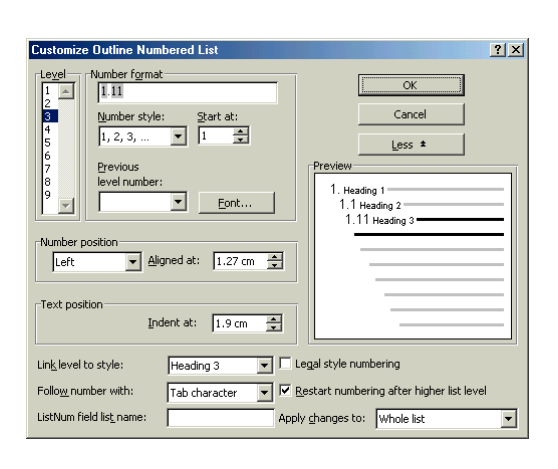

| odify Style                                                                                                    | ?                                                                                          |
|----------------------------------------------------------------------------------------------------|--------------------------------------------------------------------------------------------|
| ame:                                                                                                    | Style type:                                                                                |
| leading 3                                                                                                    | Paragraph                                                                                  |
| ased on:                                                                                                    | Style for following paragraph:                                                             |
| ¶ Normal 📃                                                                                                    | ¶ ManText3                                                                                 |
| eview                                                                                                    |                                                                                            |
| Premosa Paragrapis Premosa Paragrapis<br>Premosa Paragrapis Premosa Paragrapis<br>Premosa Paragrapis Premosa Paragrapis    | Premous Paragraph Premous Paragraph<br>Premous Paragraph Premous Paragraph                 |
| 1.11 IST SUB-SUB SECTION HEA<br>Follomies Panagraphi Follomies Panagraphi I<br>Follomies Panagraphi Follomies Panagraphi I | DING<br>follomies Rerasraph Follomies Rerasraph<br>follomies Rarasraph Follomies Rarasraph |
| escription<br>Normal + Bold, All caps, (FE) English<br>m, Space before 6 pt after 3 pt, K<br>numbered, Tabs: 2 cm          | (United States), Indent: Left 0.8<br>eep with next, Level 3, Outline                       |
| Add to template                                                                                                    | Automatically update                                                                       |
| OK Creat 1                                                                                                    |                                                                                            |

| Paragraph                                                                                                    | ? ×  |
|----------------------------------------------------------------------------------------------------|------|
| Indents and Spacing Line and Page Breaks                                                                                                    |      |
| Pagination                                                                                                    |      |
| Duppress line numbers                                                                                                    |      |
| Providev— Private Anappage Private Parcelle Private Parcelle Private Parcelle Private Parcelle Private Parcelle Private Parcelle Private Parcelle Private Parcelle Private Parcelle Private Parcelle Parcelle Parc |      |
| OK Ca                                                                                                    | ncel |

©Money Controls 2004. All rights reserved. Page 11 of 23

- 1

# 11. Table Of Contents – TOC (page 2)

Page 2 will contain the Table Of Contents (TOC) followed by a Table of Tables followed by a Table of Figures. Depending on the size of the document this may overflow onto page 3.

#### **11.1 Contents Header**

The Contents Title shall be Arial - 12pt - Bold - indented at 0cm. This will be followed by a single line spaced at 12pt.

## 11.2 TOC Format

| Style                                                                                | <u>? ×</u>                                                                                                    | Style                                                                          | <u>? ×</u>                                                                                                    |
|--------------------------------------------------------------------------------------|----------------------------------------------------------------------------------------------------|--------------------------------------------------------------------------------|----------------------------------------------------------------------------------------------------|
| <u>S</u> tyles:                                                                      | Paragraph preview                                                                                                    | <u>S</u> tyles:                                                                | Paragraph preview                                                                                                    |
| 1 TOC 1<br>1 TOC 2<br>1 TOC 3<br>1 TOC 4<br>1 TOC 5<br>1 TOC 5<br>1 TOC 6<br>1 TOC 7 | Provide Partypic Provide Partypic Provide Partypic Provide Partypic Provide Partypic Partypic | ¶ TOC 1<br><b>TOC 2</b><br>¶ TOC 3<br>¶ TOC 4<br>¶ TOC 5<br>¶ TOC 6<br>¶ TOC 6 | Anne of Angele Anne Angele Anne Angele Angele |
|                                                                                      | Character preview                                                                                                    | ¶ TOC 8                                                                        | Character preview                                                                                                    |
|                                                                                      | 1                                                                                                    |                                                                                | Arial                                                                                                    |
| 1                                                                                    | Vescription<br>Normal + Font: 9 pt, Bold, (FE) English (United States),<br>Automatically update                                                                                                    |                                                                                | Vertiption<br>Normal + Font: 9 pt, English (United States), Indent:<br>Left 0.5 cm, Automatically update                                                                                                    |
|                                                                                      |                                                                                                    |                                                                                |                                                                                                    |
|                                                                                      | New Delete                                                                                                    |                                                                                | New Modify Delete                                                                                                    |
|                                                                                      | <u>Apply</u> Cancel                                                                                                    |                                                                                | Apply Cancel                                                                                                    |

NOTE:- The settings can be changed to match the description by pressing the Modify... button.

|                                                                                                    | Style                                                                                                    |
|----------------------------------------------------------------------------------------------------|----------------------------------------------------------------------------------------------------|
| dex and Tables     ?       Index     Table of Contents       Table of Eigures     Table of Authonities       Formats:     Preyiew       From template     Preyiew       Classic     Heading 1       Distinctive     Fancy       Fancy     Game | Style         I           Styles:         Paragraph preview           TOC 1         Image: Style Styles Styles           TOC 2         Image: Style Styles           TOC 3         Image: Style Styles           TOC 4         Image: Style Style Styles           TOC 5         Image: Style Style |
| Modern     Options       Formal     Modify       Simple     Modify       Show page numbers     Image numbers       Image numbers     Tableader:                                                                                                | 1.         Description         Normal + Font: 9 pt, Indent: Left 0.71 cm, Tabs:Not at 1.8 cm, Automatically update         New         Modify         Delete                                                                                                    |
|                                                                                                    | Apply Cancel                                                                                                    |

#### <u>NOTE:- The headings can be changed to match the preview pane by pressing the Options.</u> <u>button.</u>

The finished TOC should look like:-

| 3. | Header 1 | 1        | 5 |
|----|----------|----------|---|
|    | 3.1 Hea  | ader 2   | 5 |
|    | 3.11     | Header 3 | 6 |

©Money Controls 2004. All rights reserved. Page 12 of 23

## 11.3 Table of Figures / Tables Header

The Figures and Tables Title shall be the style of ManText set to Arial -12pt - Bold - indented at 0cm. This will be followed by a single line spaced at 12pt.

# 11.4 Table of Figures / Tables Format

Change the font size to 9pt by pressing Modify \ Modify \ Format \ Font.

| Index       Table of Contents       Table of Figures       Table of Authorities         Caption label:       Preview         [none)       Image: Figure 1: Text | Index and Tables                                                                                                    |                                                                  | <u>? ×</u>                        |
|----------------------------------------------------------------------------------------------------|----------------------------------------------------------------------------------------------------|------------------------------------------------------------------|-----------------------------------|
| 🗹 Right align page numbers Tab leader:                                                                                                    | Index Table of Conte<br>Caption (abel:<br>(none)<br>Equation<br>Figure<br>Formats:<br>Formats:<br>Formats:<br>Classic<br>Centered<br>Centered<br>Show page numbers<br>Right align page numb | nts Table of Figures Table of Authorities Preview Figure 1: Text | OK<br>Cancel<br>Options<br>Modify |

The style should now look like this:-

| Style   | <u>? ×</u>                                                                                                    |
|---------|----------------------------------------------------------------------------------------------------|
| Styles: | Paragraph preview                                                                                              |
| ×       | Character preview<br>Character preview<br>Arial<br>Description<br>Normal + Font: 9 pt, Indent: Hanging 0.71 cm |
|         | New Modify Delete                                                                                              |

©Money Controls 2004. All rights reserved. Page 13 of 23

# 12. Diary Of Changes Page Format (page 3)

Following the TOC page/s will be the Diary Of Changes (DOC). The DOC will be in the following format:-

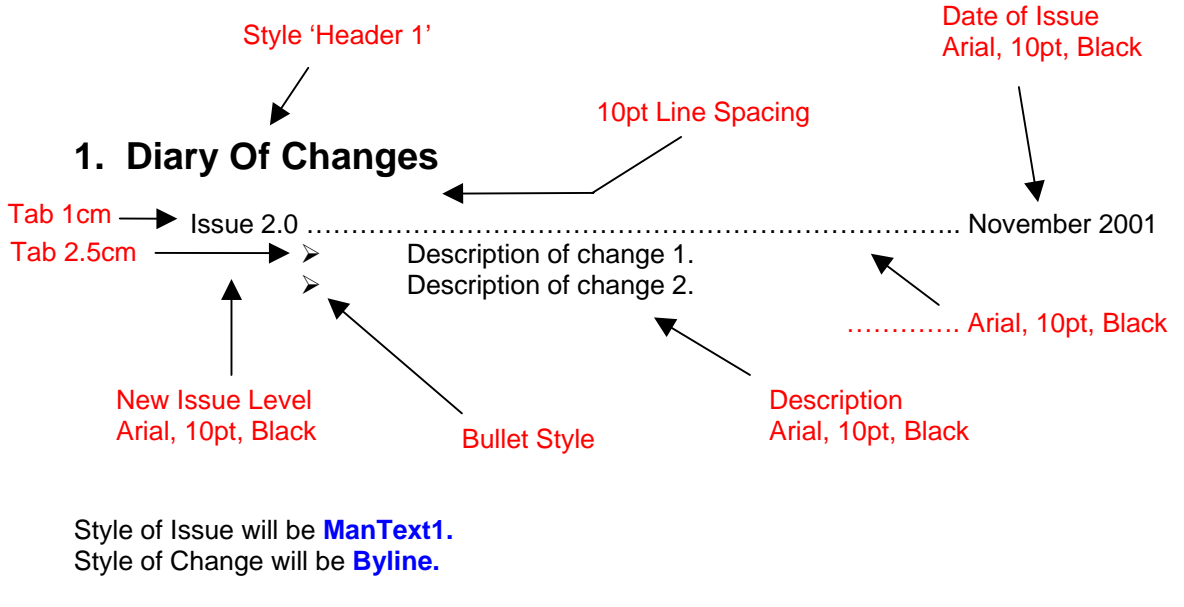

Diary of Changes is a full page.

# 13. Introduction (page 4)

This page is optional. If used it should either be to discuss the scope of the manual or to give a description of the product or both.

# 14. Main Body Layout

A single empty line between either the Section header or the Sub-Section header is optional. If there is room on the page then an empty line should be used.

Text under a main heading shall be ManText1.

Arial 10pt, Normal, Justified, Indented at 1cm.

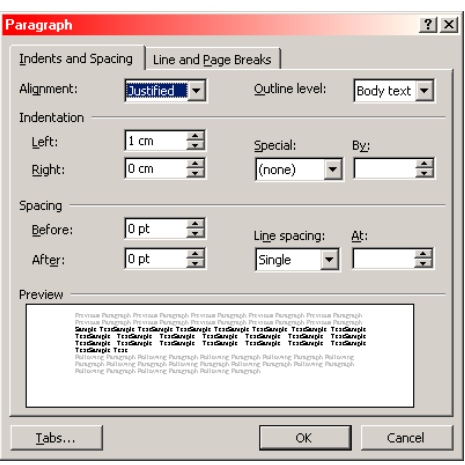

Text under a Sub-heading shall be ManText2.

Arial 10pt, Normal, Justified, Indented at 1.5cm.

| Paragraph                                                                                        |                                                                                                    |                                                                                                    | ? ×                                                |
|--------------------------------------------------------------------------------------------------|----------------------------------------------------------------------------------------------------|----------------------------------------------------------------------------------------------------|----------------------------------------------------|
| Indents and Spaci                                                                                | ng Line and Page B                                                                                                    | ireaks                                                                                                    |                                                    |
| Alignment:                                                                                       | Justified 🔽                                                                                                    | Outline level:                                                                                                    | Level 1 💌                                          |
| Indentation                                                                                      |                                                                                                    |                                                                                                    |                                                    |
| Left:                                                                                            | 1.5 cm 🌻                                                                                                    | Special:                                                                                                    | B <u>y</u> :                                       |
| <u>Rig</u> ht:                                                                                   | 0 cm 🌲                                                                                                    | (none) 💌                                                                                                    |                                                    |
| Spacing                                                                                          |                                                                                                    |                                                                                                    |                                                    |
| <u>B</u> efore:                                                                                  | 0 pt 🍨                                                                                                    | Line spacing:                                                                                                    | At:                                                |
| Aft <u>e</u> r:                                                                                  | 0 pt 🌲                                                                                                    | Single 💌                                                                                                    | <b></b>                                            |
| Preview                                                                                          |                                                                                                    |                                                                                                    |                                                    |
| Prences Paragra<br>Prences Paragra<br>Prences Paragra<br>Sangte<br>TextSas<br>TextSas<br>TextSas | på Premous Ranzgraph Premou<br>på Premous Ranzgraph Premou<br>på Premous Ranzgraph<br>TextSample TextSample Text<br>ple TextSample TextSamp<br>ple TextSample TextSamp<br>ple TextSample TextSamp | a Paragraph Premous Para<br>a Paragraph Premous Para<br>sample TextSample TextS<br>le TextSample TextS<br>le TextSample TextS<br>le TextSample TextS | grach<br>grach<br>naghe<br>naghe<br>naghe<br>naghe |
| <u>T</u> abs                                                                                     |                                                                                                    | ОК                                                                                                    | Cancel                                             |

Text under a Sub-sub-heading shall be ManText3.

Arial 10pt, Normal, Justified, Indented at 2cm.

| Alignment:                 | Justified                                                                                                | Outline level:                                                             | Level 1          | - |
|----------------------------|----------------------------------------------------------------------------------------------------|----------------------------------------------------------------------------|------------------|---|
| Indentation —              |                                                                                                    |                                                                            | ·                | _ |
| Left:                      | 2 cm 🌻                                                                                                   | Special:                                                                   | B <u>y</u> :     |   |
| <u>Rig</u> ht:             | 0 cm 🌻                                                                                                   | (none) 💌                                                                   |                  | * |
| 5pacing                    |                                                                                                    |                                                                            |                  |   |
| Before:                    | 0 pt 🌻                                                                                                   | Line spacing:                                                              | <u>At:</u>       |   |
| Aft <u>e</u> r:            | 0 pt 🌻                                                                                                   | Single 💌                                                                   |                  | * |
| Preview                    |                                                                                                    |                                                                            |                  |   |
| Premous Par                | nagrapis Premous Ranagrapis Prem                                                                         | ous Paragraph Premous Pari                                                 | ignapli          | 7 |
| Premous Par<br>Premous Par | ragnapis Premous Panagnapis Prem<br>agnapis Premous Panagnapis<br>Tarranga Tarranga da Tarranga Tarranga | ous Paragraph Premous Pari                                                 | lgraph           |   |
|                            | entiemple Textiemple Texti<br>entiemple Textiemple Texti<br>entiemple Textiemple Texti                   | ample TextSample TextS<br>ample TextSample TextS<br>ample TextSample TextS | iample<br>iample |   |
| - ÷                        | extSample TextSample TextS                                                                               | ample TextSample Text                                                      | angle            |   |

Diagrams shall either be drawn in Corel Draw or imported into Corel Draw and saved separately before being imported into the document unless screen captures are being displayed.

## 14.1 Bullet Points

Bullet points shall be in the format "≻" and indented at 2.5cm. Set **Bullet** to this style.

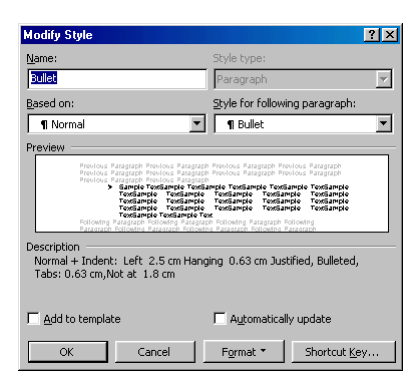

## 14.2 Notes

Notes shall be style of **Heading 9** - Arial 10pt Black Bold – Italic – Underline – indented at 0cm.

#### e.g.

#### Note:- This is the standard note format.

If the note is <u>critical</u> then it shall be Arial 10pt Red – Bold – Italic – Underline – indented at 0cm.

#### e.g.

Note:- This is the critical note format.

## 14.3 Contents

The main contents of the manual should be placed in the following order:-

- > Dimensions of product and front plates etc.
- > Description of how the product works including description of connector details.
- Description of options.
- MechTool (if available) If MechTool is considered too big, a separate manual can be written.
- Label details.
- Order specification explanation.
- cctalk (if available).
- Servicing.
- Fault finding.
- > Electrical specifications (including EMC etc).
- > Mechanical specifications (including UL ratings for plastic and PCB).
- > Appendices.

#### **14.4 Figures Format**

Figures will be displayed in such a size that all the information is readable. The caption "Figure" shall be in the style of 'Caption', see <u>Figure 11</u>. This is achieved from Insert \ Caption and selecting Figure. The location of the caption will be <u>above</u> the Figure and will also contain a description of the figure being shown.

If due to lack of space the caption '*Figure*' will not fit into the designated position, then '*Figure*' can be inserted into a text box and placed in a convenient location near to the figure.

A cross-reference to this figure is optional if the reference is on the same page. Cross-reference to the figure from another page shall be in the form shown in section <u>14.6</u>. This will enable readers to hyperlink to referenced figures.

The cross-reference window is accessed from Insert \ Cross-reference see Figure 12.

Figure 11: Caption Style.

| Style                                                                                                    |                                                                                                    | ? ×     |
|----------------------------------------------------------------------------------------------------|----------------------------------------------------------------------------------------------------|---------|
| <u>S</u> tyles:                                                                                                    | Paragraph preview                                                                                                    |         |
| 1 Body Text 2         1 Body Text 2         1 Body Text 3         1 Body Text Indent         1 Body Text Indent 2         1 Body Text Indent 2         1 Body Text Indent 3         9 Body Text Indent 4         1 Body Text Indent 5         1 Body Text Indent 4         1 Body Text Indent 5         1 Body Text Indent 5         1 Body Text Indent 5         1 Body Text Indent 5 | Annuar Annuar An |         |
| Caption     A Default Paragraph Font                                                                                                    | Character preview                                                                                                    |         |
| Poccument Map     Poccument Map     Footer     E Footnote Reference     Footnote Text     Header                                                                                                    | Arial                                                                                                    |         |
| list:                                                                                                    | <li>pt Normal + Font: 12 pt, Italic, Space before 6 pt a<br/>pt</li>                                                                                                    | irter 6 |
| Styles in use                                                                                                    | ]                                                                                                    |         |
| Organizer                                                                                                    | New Modify Dele                                                                                                    | te      |
|                                                                                                    | <u>A</u> pply Car                                                                                                    | ncel    |

Figure 12: Cross-reference Details

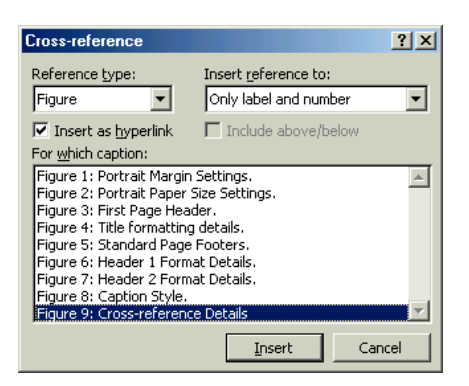

©Money Controls 2004. All rights reserved. Page 17 of 23

#### 14.5 Tables Format

Tables will be displayed in such a size that all the information is readable. The caption "Table" shall be in the style of 'Caption', see <u>Figure 11</u>. This is achieved from Insert \ Caption and selecting Table. The location of the caption will be <u>above</u> the Table and will also contain a description of the table being shown.

If due to lack of space the caption '*Table*' will not fit into the designated position, then '*Table*' can be inserted into a text box and placed in a convenient location near to the table.

A cross-reference to this table is optional if the reference is on the same page. Reference to the table from another page shall be in the form shown in section 14.6. This will enable readers to hyperlink to referenced tables.

| Title 1      | Title 2        | Title 3        |
|--------------|----------------|----------------|
| Line value 1 | Description 1a | Description 1b |
| Line value 2 | Description 2a | Description 2b |
| Line value 3 | Description 3a | Description 3b |
| Line value 4 | Description 4a | Description 4b |
| Line value 5 | Description 5a | Description 5b |
| Line value 6 | Description 6a | Description 6b |

Table 1: Table Layout.

All table titles should be shaded 15% grey. All tables shall be 'TableText' Style. Arial – 10pt – Black – No Tab – No Indent. Titles should be Bold. Titles can be 12pt.

Line values should be Bold. This style should be saved in **TableText.** 

## 14.6 Hyperlinks (cross-references)

Shall be in the style shown:-

| Modify Style                                                                                                    | ? ×                            |  |  |  |  |  |
|----------------------------------------------------------------------------------------------------|--------------------------------|--|--|--|--|--|
| Name:                                                                                                    | Style type:                    |  |  |  |  |  |
| Hyperlink                                                                                                    | Character                      |  |  |  |  |  |
| Based on:                                                                                                    | Style for following paragraph: |  |  |  |  |  |
| a Default Paragraph Font                                                                                                    | Ψ                              |  |  |  |  |  |
| Preview                                                                                                    |                                |  |  |  |  |  |
| Heining Second Weining Second Second Se |                                |  |  |  |  |  |
| C Add to template                                                                                                    | T Automatically update         |  |  |  |  |  |
| OK Cancel                                                                                                    | Format   Shortcut Key          |  |  |  |  |  |

©Money Controls 2004. All rights reserved. Page 18 of 23

# 15. Issuing a Technical Services Procedure (TSP)

- 1. After completing the manual, it must now be checked by the people involved in developing the product. The issue level at this stage will be A.0
- 2. If no amendments are needed and it is ready for issuing change the issue level to 1.0. Go to 4.
- 3. Make the necessary amendments, up-issue to B.0 and have re-checked. Go to 2.
- 4. Print the manual to the Adobe Distiller Printer.
- 5. See <u>Addendum A</u> for Printer and Distiller settings.
- 6. Save the original Word document on the network drive:- **CoinUK \ Commercial \ MANUAL MASTERS \ MASTER DOCS** in the format TSPxxx Manual Title Vx.0
- 7. Save the .pdf document in the directory :- CoinUK \ Commercial \ MANUAL MASTERS \ pdf s in the format TSPxxx Manual Title Vx.0. Make a copy of the .pdf and place in the relevant product directory.
- 8. If there is an older version already in existence, move the \*.doc **Master** to the obsolete folder and delete both the \*.pdf's.
- 9. Complete a document change note (obtained from System Engineering), to be signed by the Technical Services Manager.
- 10. Complete and Up-issue the document TSP001.doc (found in **CoinUK \ Commercial \ MANUAL MASTERS \ QA Change Notes**), to be signed by the Technical Services Manager.
- 11. Distribute the Technical Manual (in .pdf SECURE format) to MCL Subsidiaries.

#### TSP028.doc

×

# 16. Addendum A

#### 16.1 Acrobat Distiller Defaults

Open Acrobat Distiller and set the following Job options (CTRL+J) and save as Tech Manuals.

TechManuals - Job Opti

Figure 13: Adobe Distiller Settings.

|                                           |                 | General Compression     | Fronts   Color   Advanced                                          |                | 1.5   | 0K ]            |
|-------------------------------------------|-----------------|-------------------------|--------------------------------------------------------------------|----------------|-------|-----------------|
|                                           |                 | Color Bitmap Image      | ·                                                                  |                |       | UK              |
|                                           |                 | Resampling:             | Bicubic Downsampling at                                            | ▼ 600 dpi      |       | Save <u>A</u> s |
|                                           |                 | Compression:            | Automatic                                                          | -              |       | Cancel          |
|                                           |                 | Quality                 | High                                                               |                | -     |                 |
|                                           |                 |                         | Jungu                                                              |                |       |                 |
| TechManuals - Job Options                 | ×               | Grayscale Bitmap In     | hages                                                              |                |       |                 |
| General Compression Fonts Color Advanced  |                 | Resampling:             | Bicubic Downsampling at                                            | ▼ 600 dpi      |       |                 |
| File Options                              | ОК              | Compression:            | Automatic                                                          | <b>-</b>       |       |                 |
| Compatibility Associated 0                | Save As         | Quality                 | 1                                                                  |                |       |                 |
|                                           | <u></u>         | dgany.                  | Jmign                                                              |                |       |                 |
| ASCII <u>Format</u>                       | Cancel          | Monochrome Bitma        | o Images                                                           |                |       |                 |
| I⊻ <u>Optimize PDF</u>                    |                 | Resampling:             | Bicubic Downsampling at                                            | ▼ 600 dpi      |       |                 |
| Generate <u>I</u> humbnails               |                 | Compression:            | CCITT Group 4                                                      | -              |       |                 |
| Resolution: 600 dpi                       |                 |                         |                                                                    |                |       |                 |
| Binding: Left                             |                 | Compress <u>T</u> ext   | and Line Art                                                       |                |       |                 |
|                                           |                 |                         |                                                                    |                |       |                 |
|                                           |                 |                         |                                                                    |                |       |                 |
|                                           |                 | TashMasurah Ish O       |                                                                    |                |       | ~               |
|                                           |                 | Techmanuals - Job U     | puons                                                              |                |       |                 |
|                                           |                 | General Compression     | Fonts Color Advanced                                               |                |       |                 |
|                                           |                 | Conversion              |                                                                    |                | —   L | OK              |
|                                           |                 | C Leave Color Un        | changed<br>( Cala Mart (                                           |                |       | Save <u>A</u> s |
|                                           |                 | Tag Everytning          | ror Color Mgmt (no conversion)<br>s for Color Mamt (no conversion) |                |       | Consel          |
|                                           |                 | C Convert All Cold      | rs to sRGB                                                         |                |       | Lancei          |
|                                           |                 | A constant Des Class    |                                                                    |                |       |                 |
|                                           |                 | Assumed Profiles        |                                                                    |                |       |                 |
| TechManuals - Job Options                 | ×               | Laray: None             |                                                                    |                |       |                 |
| Consul Consuming Forts Color [ Advanced]  |                 | <u>B</u> GB:  sRGB      | EC61966-2.1                                                        | <u> </u>       |       |                 |
| General Compression Come Color   Advanced |                 | CMYK: Adobe             | CMYK                                                               | <b>•</b>       |       |                 |
| Embed All Fonts                           |                 | - Options               |                                                                    |                |       |                 |
| I Subset All Embedded Fonts Below: 100 %  | Save <u>A</u> s | Preserve Over           | rint Settings                                                      |                |       |                 |
| When Embedding Fails: Warn and Continue   | Cancel          | Preserve Unde           | Color Removal and <u>B</u> lack Gener                              | ation Settings |       |                 |
| Embedding                                 |                 | Preserve Trans          | fer <u>F</u> unctions                                              |                |       |                 |
| Base 14 Fonts Always Embed:               |                 | Preserve <u>H</u> alfto | ne Information                                                     |                |       |                 |
| Courier Add                               |                 |                         |                                                                    |                |       |                 |
| Courier-BoldOblique >>                    |                 |                         |                                                                    |                |       |                 |
| Helvetica                                 |                 |                         |                                                                    |                |       |                 |
| Helvetica-Bold                            |                 |                         |                                                                    |                |       |                 |
| Helvetica-Oblique Never Embed:            |                 | TechManuals - Job O     | otions                                                             |                |       | X               |
| Times-Bold                                |                 | Consul Consulting       | Calar Advanced                                                     |                |       |                 |
| Times-BoldItalic >>>                      |                 | deneral Compression     |                                                                    |                | 1     | пк              |
| Times-Roman                               |                 | Uptions                 | and Enilogue ed                                                    |                |       |                 |
|                                           |                 | Allow PostScrip         | file to Override Job Options                                       |                |       | Save <u>A</u> s |
|                                           |                 | Preserve Level          | 2 convinage Semantics                                              |                |       | Cancel          |
| Add Name Hemove                           |                 | Save Portable J         | ob Ticket inside PDF file                                          |                |       |                 |
|                                           |                 |                         |                                                                    |                |       |                 |
|                                           |                 | Document Structuri      | ng Conventions (DSC)                                               |                |       |                 |
|                                           |                 | Process DSUU            | omments                                                            |                |       |                 |
|                                           |                 | IV Log <u>D</u> ot wa   | mings<br>and Contor Artwork for EPS Filos                          |                |       |                 |
|                                           |                 | Preserve EP             | Information from DSC                                               |                |       |                 |
|                                           |                 | Preserve OP             | Comments                                                           |                |       |                 |
|                                           |                 | Preserve Doo            | ument Information from DSC                                         |                |       |                 |
|                                           |                 |                         |                                                                    |                |       |                 |
|                                           |                 | Default Page Size       |                                                                    |                |       |                 |
|                                           |                 | <u>₩</u> idth: 21.0     | U <u>n</u> its: Centimete                                          | rs 💌           |       |                 |
|                                           |                 | Height 27.95            | _                                                                  |                |       |                 |
|                                           |                 |                         |                                                                    |                |       |                 |
|                                           |                 |                         |                                                                    |                |       |                 |
|                                           |                 |                         |                                                                    |                |       |                 |

×

## 16.2 Acrobat Distiller Security Settings

Select {Settings}, {Security} (CTRL+S) to set the security as follows:-

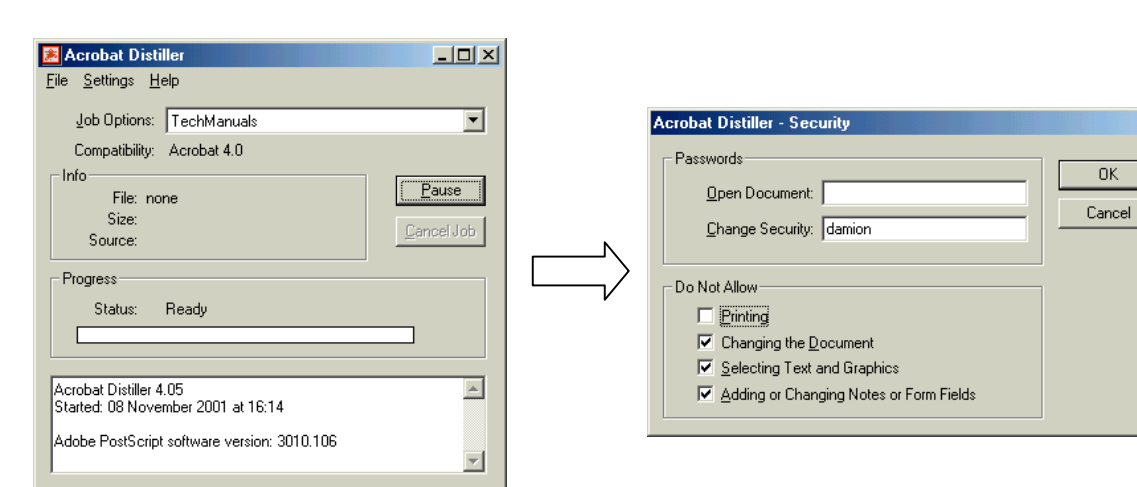

Figure 14: Adobe Distiller Security Settings.

©Money Controls 2004. All rights reserved. Page 21 of 23

## 16.3 Acrobat Distiller Printer Defaults

Select {Start}, {Settings}, {Printers}. Right Click Acrobat Distiller Printer icon. Set the default settings as shown below.

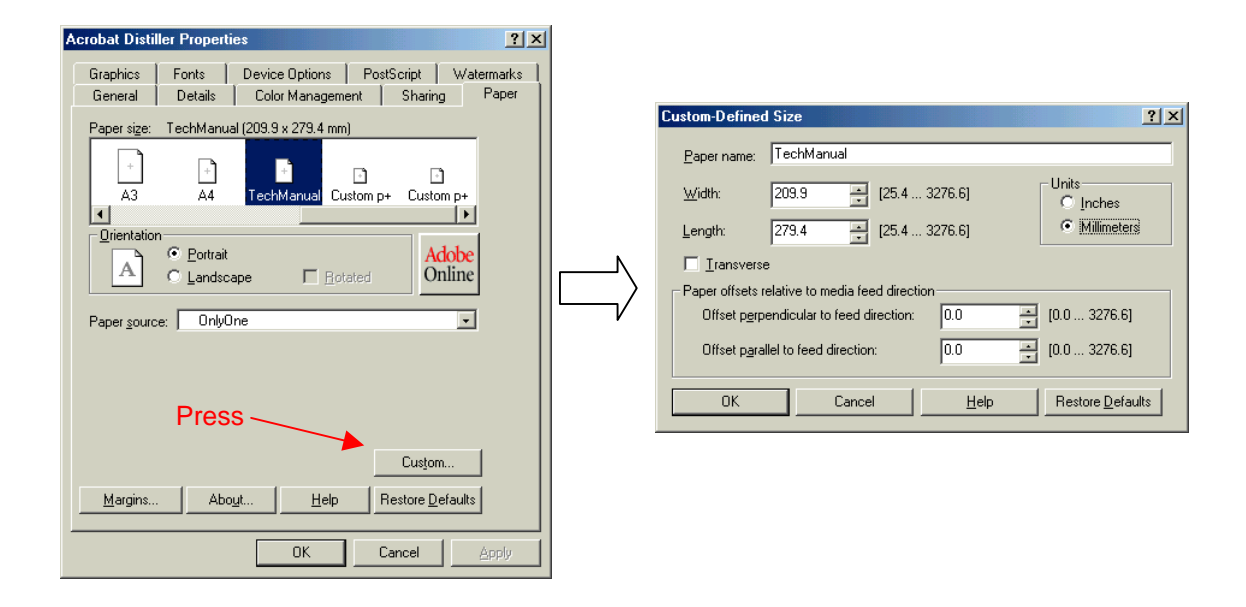

Set the resolution to 600dpi

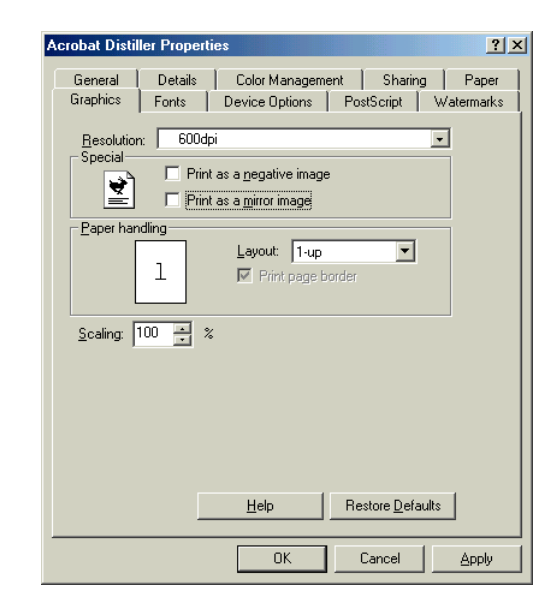

Press <Apply>.

#### ALL OTHER SETTINGS REMAIN AS DEFAULT.

This manual is intended only to assist the reader in the use of this product and therefore Money Controls shall not be liable for any loss or damage whatsoever arising form the use of any information or particulars in, or any incorrect use of the product. Money Controls reserve the right to change product specifications on any item without prior notice.